# **Instruction for Proscenic 850T**

# Catalog

| Part 1. How to connect the Proscenic 850T to WLAN (IOS)                 | .2  |
|-------------------------------------------------------------------------|-----|
| 1. Log in to the "Proscenic Home" app                                   | 2   |
| 2. Add the Proscenic 850T                                               | 2   |
| Part 2. How to control the Proscenic 850T in "Proscenic Home" (IOS)     | .7  |
| Part 3. How to connect the Proscenic 850T to WLAN in the (Android)      | . 8 |
| 1. Log in to the "Proscenic Home" app                                   | 8   |
| 2. Add the Proscenic 850T                                               | 8   |
| Part 4. How to control the Proscenic 850T in "Proscenic Home" (Android) | 13  |

### Part 1. How to connect the Proscenic 850T to WLAN (IOS)

- 1. Log in to the "Proscenic Home" app
- 4 Download "Proscenic Home" from the App Store
- Register with your email address for a "Proscenic Home" account. Select " United States of America +1". (skip this step if you already have a "Proscenic Home" account)
- Enter your username and password. Log in to your "Proscenic Home" account.
- 2. Add the Proscenic 850T

# Remarks: Make sure that your iPhone/iPad is already connected to 2.4GHz WLAN

- 2.1 Click the "Add device" option to add a device
- 2.2 Select 850T from the category "Smart cleaning".

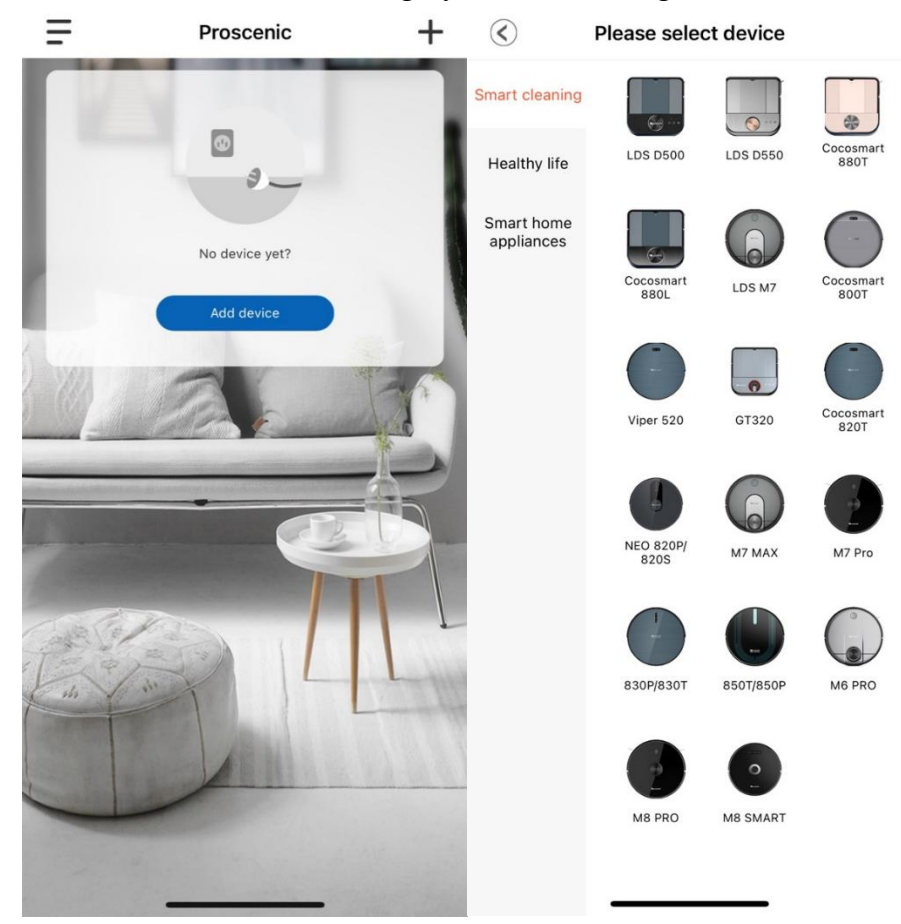

## 2.3 Select $850T\,/\,850P\,(2.4G)$ of the two option.

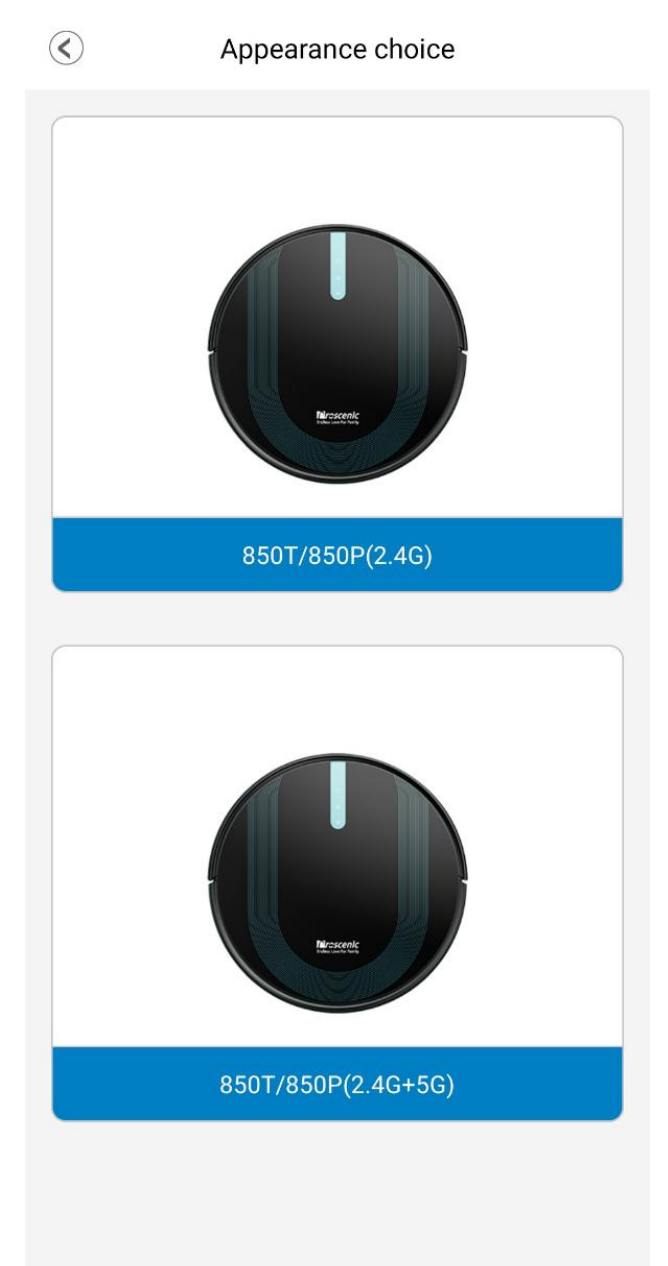

- 2.4 Check the status of the machine
- **4** To switch on the 850T, please press the red "ON" button at the bottom of the machine.

Flease hold the center button for five seconds until the WIFI indicator flashes.

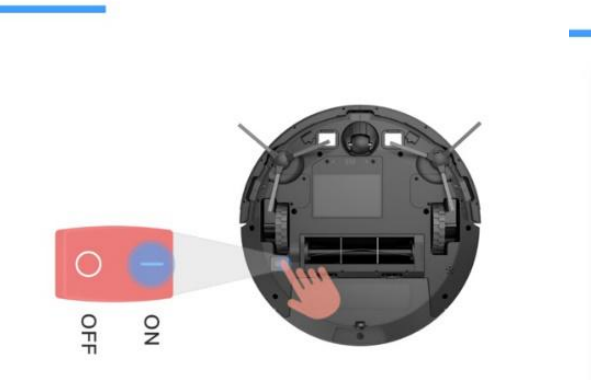

Check the status of the machine 1/5

1. Please check whether the robot is turned on and the indicator light is on

2. When the machine is not turned on, press the red "ON" button at the bottom of the machine to start it, you can hear a sound if it boots successfully.

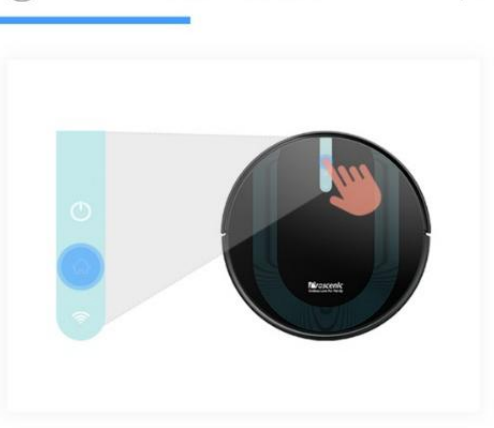

Add a device

2/5

1.Press " $\widehat{\boldsymbol{\omega}}$ " and hold for 5 seconds 2.Wi-Fi indicator flashes

Make sure the device is turned on

OPlease make sure the wifi light is flashing

next step

next step

Select your 2.4G WLAN (e.g. Fiona) and enter your WLAN password. Click on the "Next Step" option.

 $\langle \rangle$ Add your Wi-Fi network 3/5 Choose a network to connect to your device (Only supports 2.4G WIFI) Ŷ Fiona > ô Please input your WiFi pass... 🙆 Distribution network instructions 1. Please make sure that the WIFI password is entered correctly; 2. Please confirm whether the WIFI is 2.4G; If the home router is a dual-band router, please set the SSID name of 2.4G and 5G separately; 3. Please close the 4G traffic when binding. And after binding successfully, open the 4G traffic again; 4. Please check if the router has MAC address filtering set, or if the number of assigned IP addresses is full; 5. Try to avoid network rush hours (18:00 to 23:00) for the first time binding; 6.Please contact customer service if it is still not bound successfully; Note: After the iPhone is upgraded to iOS13, the Wi-Fi name still cannot be obtained according to the guidance. You need to restart the iPhone or upgrade the iPhone system to the latest system;

ext step

4 Click on the "Go and connect" option. In the WIFI settings page, switch the 2.4G WLAN you are using (e.g. Fiona) to Proscenic-850T-xxxxxx. After that, return to "Proscenic Home".

| Trying to connect with the dev $4/5$                 | ✓ 设置 无线局域网                      |                  |
|------------------------------------------------------|---------------------------------|------------------|
| 2005                                                 | 无线局域网                           |                  |
| <                                                    | ✓ Proscenic-850T-D79C<br>不安全的网络 | <del>?</del> (j) |
| ✓ Proscenic-XXX ▲ ♥ 🚯                                | 其他网络                            |                  |
| an<br>1080.00 + ♥ ○<br>100.00 + ♥ ○<br>Present + ♥ ○ | 其他                              |                  |
| Processi Liding Room 8 V 🕤                           | 使用无线局域网与蜂窝网络的A                  | < qq             |
| Current WIFI: Fiona                                  |                                 |                  |
| 1.Turn on the phone "Settings-WLAN"                  | 启用 WAPI                         | 0                |
| 2.Connect to WIFI Proscenic-XXX                      |                                 |                  |
| 3.Return to ProscenicHome after successfu            | 询问是否加入网络                        | 询问 >             |
|                                                      | 将自动加入已知网络。如果没有已知网络<br>入新网络。     | 将询问您是否加          |
|                                                      | 自动加入热点                          | 询问加入 >           |
|                                                      | 无可用无线局域网时, 允许此设备自动查             | 戈附近的个人热点。        |
| Go and connect                                       |                                 |                  |

↓ Please wait until the connection process reaches 100%. Click on the "Completed" option. Then you can control the Proscenic 850T in "Proscenic Home".

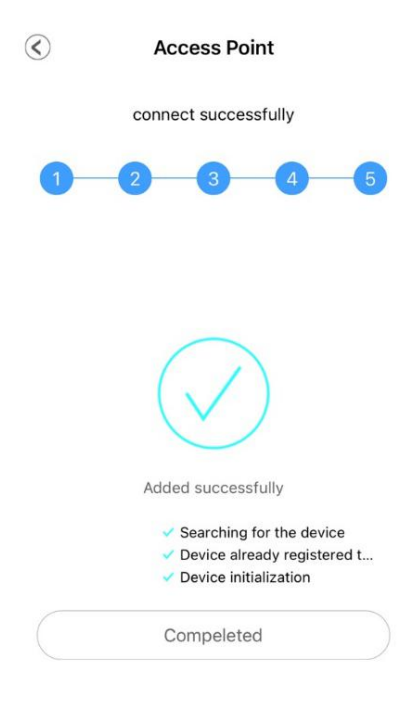

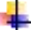

#### **Remarks:**

The two buttons change from flashing to steady when the connection has been successfully established. Then you can control the Proscenic 850T in the "Proscenic Home".

#### Part 2. How to control the Proscenic 850T in "Proscenic Home" (IOS)

Automatic Cleaning: medium suction power, does not display charging path, remote control mode path or path when moving the machine.

**Edge cleaning:** Move from the starting point to the wall and start sweeping, medium suction power, 20 minutes to complete the cleaning mission.

**Cleaning area:** covering an area of  $1.5 \text{ m}^2$ , the maximum suction power reaches 2700pa, only the dynamic picture of cleaning mode is displayed.

Floor Washer: after installing the water tank, the machine cleans the floor. You can also adjust the amount of water.

#### Automatic recharging:

1. Manual recharge: Click this button when working / standby / sleep, the machine will start charging mode.

2. Recharge at the end of the task: Automatic recharge at the end of the task

Low battery charge: less than 10% of charge

Silent mode: Adjusts the suction power (the machine cannot be adjusted the silent mode during charging)

**Water volume:** Adjusts the volume of water (the machine cannot be adjusted the volume of water during recharging)

**Remote control mode:** press and hold the four directional buttons to move to the corresponding direction. Click the middle button to enter focus cleaning mode.

### Part 3. How to connect the Proscenic 850T to WLAN in the (Android)

- 1. Log in to the "Proscenic Home" app
- 4 Download "Proscenic Home" from the App Store
- Register with your email address for a "Proscenic Home" account. Select "United States of America +1". (skip this step if you already have a "Proscenic Home" account)
- Enter your username and password. Log in to your "Proscenic Home" account.
- 2. Add the Proscenic 850T

#### Remarks: Make sure that your phone is already connected to 2.4GHz WLAN

- 2.1 Click the "ADD DEVICE" option to add a device
- 2.2 Select 850T from the category "Smart cleaning".

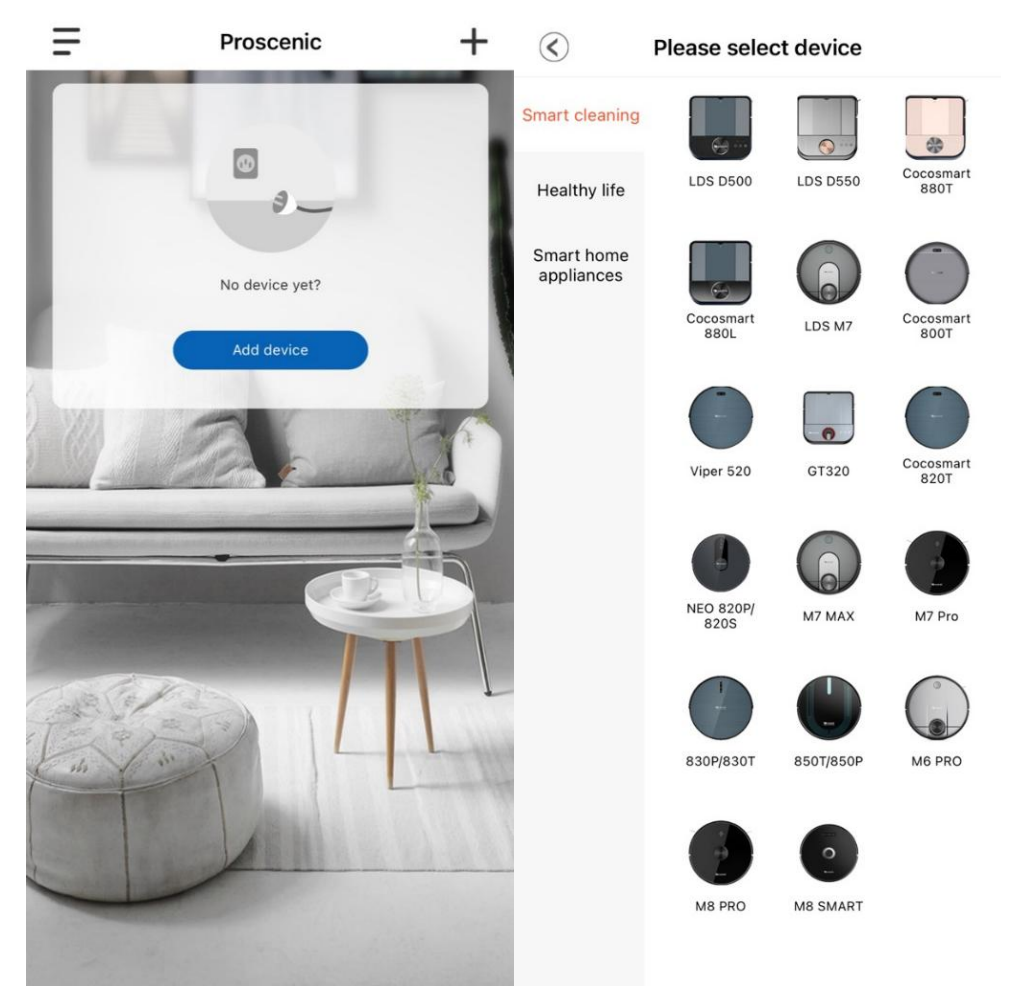

- 2.3 Select 850T / 850P (2.4G) of the two option.
- Appearance choice

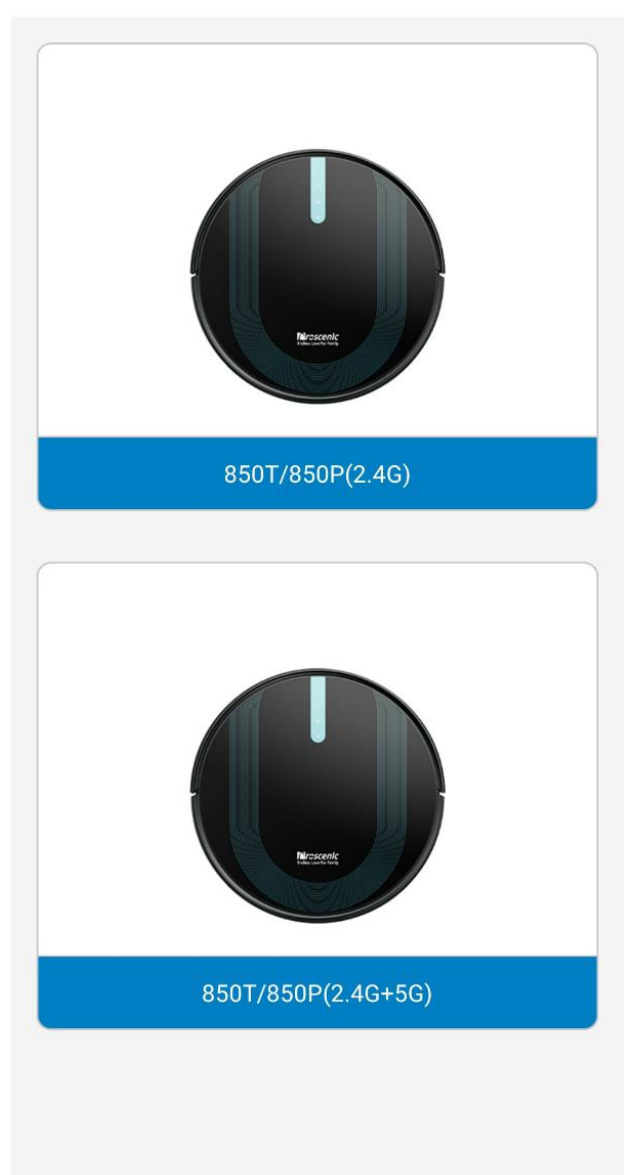

2.3 Check the status of the machine

4 To switch on the 850T, please press the red "ON" button at the bottom of the machine.

<

Please hold the center button for five seconds until the WIFI indicator flashes.

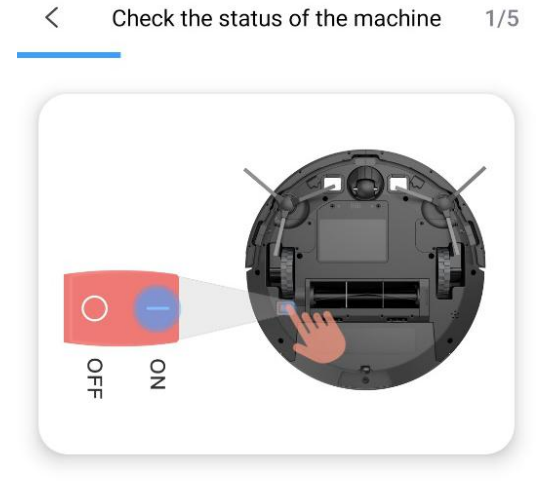

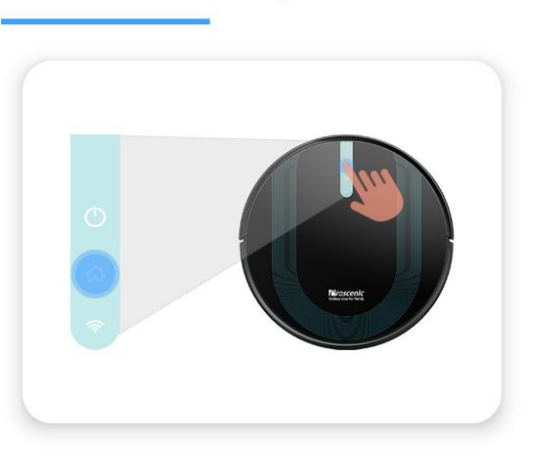

Set network configuration mode

2/5

1. Please check whether the robot is turned on and the indicator light is on

2. When the machine is not turned on, press the red ON button at the bottom of the machine to start it, you can hear a sound if it boots successfully.

1.Press " and hold for 5 seconds 2.WiFi indicator blinks

| Please confirm the machine is turned on | ✓ Please make sure the WIFI indicator is flashing |
|-----------------------------------------|---------------------------------------------------|
| THE NEXT STEP                           | NEXT STEP                                         |

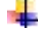

♣ Select your using 2.4G WLAN (e.g. Honor Magic 2) and enter your WLAN

#### password. Click on the "NEXT STEP" option.

Add your Wi-Fi network 3/5

Choose a network to connect with your sweeper

(This app is supported only on 2.4GHz Wi-Fi channels)

| (11. | Honor Magic 2 | > |
|------|---------------|---|
|      |               | 0 |

#### **Distribution network instructions**

1、Please make sure that the WIFI password is entered correctly.

 $2\,{\ensuremath{{\ensuremath{{\ensuremath{{\ensuremath{2}}}}}}$  , Please confirm whether the WIFI is 2.4G; If the home router is a

dual-band router, please set the SSID name of 2.4G and 5G separately. 3  $\,$  Please check if the router has MAC address filtering set, or if the

number of assigned IP addresses is full.

4、 Please contact customer service if it is still not bound successfully.

NEXT STEP

4 Click on the "Go and connect" option. In the WIFI settings page, switch the 2.4G

WLAN you are using (e.g. Honor Magic 2) to Proscenic-850T-xxxxxx. After that, return to "Proscenic Home".

| Trying to connect with the dev 4/5                                                                                  | $\leftarrow$ wlan                                            |   |
|----------------------------------------------------------------------------------------------------|--------------------------------------------------------------|---|
|                                                                                                    | WLAN<br>Ver ayuda                                            |   |
| 2006                                                                                                    | Más ajustes                                                  |   |
| ✓ Proscenic-XXX ▲ 중 (j)                                                                                             | REDES DISPONIBLES                                            |   |
|                                                                                                    | Proscenic-850T-D79C<br>Conectado                             | 4 |
| Present + + -                                                                                                    | Honor Magic 2<br>Guardada, cifrada (disponible)              | 4 |
| Current WIFI: Fiona                                                                                                 | Proscenic Technology Co.,LTD<br>Cifrada                      | 1 |
| 1.Turn on the phone "Settings-WLAN"<br>2.Connect to WIFI Proscenic-XXX<br>3.Return to ProscenicHome after successfu | Proscenic Technology Co.,LTD2<br>Cifrada (WPS disponible)    | 1 |
|                                                                                                    | Proscenic Technology Co.,LTD2-5G<br>Cifrada (WPS disponible) |   |
|                                                                                                    | ChinaNet-gWZT<br>Cifrada (WPS disponible)                    | 4 |
|                                                                                                    | DIRECT-c4-HP M227f LaserJet<br>Cifrada (WPS disponible)      |   |
|                                                                                                    | Horion_14<br>Cifrada                                         | 4 |
| Go and connect                                                                                                    | Pro<br>Cifrada (WPS disponible)                              |   |

Please wait until the connection process reaches 100%. Click on the "Completed" option. Then you can control the Proscenic 850T in "Proscenic Home".

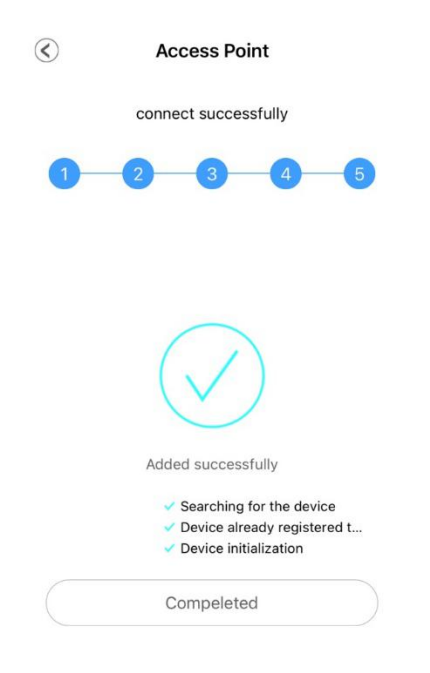

#### **Remarks:**

The two buttons change from flashing to steady when the connection has been successfully established. Then you can control the Proscenic 850T in the "Proscenic Home".

#### Part 4. How to control the Proscenic 850T in "Proscenic Home" (Android)

Automatic Cleaning: medium suction power, does not display charging path, remote control mode path or path when moving the machine.

**Edge cleaning:** Move from the starting point to the wall and start sweeping, medium suction power, 20 minutes to complete the cleaning mission.

**Cleaning area:** covering an area of  $1.5 \text{ m}^2$ , the maximum suction power reaches 2700pa, only the dynamic picture of cleaning mode is displayed.

Floor Washer: after installing the water tank, the machine cleans the floor. You can also adjust the amount of water.

#### Automatic recharging:

1. Manual recharge: Click this button when working / standby / sleep, the machine will start charging mode.

2. Recharge at the end of the task: Automatic recharge at the end of the task

Low battery charge: less than 10% of charge

Silent mode: Adjusts the suction power (the machine cannot be adjusted the silent mode during charging)

**Water volume:** Adjusts the volume of water (the machine cannot be adjusted the volume of water during recharging)

**Remote control mode:** press and hold the four directional buttons to move to the corresponding direction. Click the middle button to enter focus cleaning mode.